## Attaching VHDs

## Attaching VHDs

Attaching VHD means making it available for use. You can attach a new VHD you have just created or another existing VHD.

To attach a VHD, follow the instructions below.

Attaching VHD Using R1Soft Hyper-V VHD Explorer

- 1. Launch the R1Soft Hyper-V VHD Explorer.
- 2. Click on the "Attach" button located on the application toolbar.

| R1Soft Hyper-V VHD Explorer File Edit Tools Help  R1Soft 1 |                   |           |                                  |                                                                                 |          |  |  |  |
|------------------------------------------------------------|-------------------|-----------|----------------------------------|---------------------------------------------------------------------------------|----------|--|--|--|
|                                                            | Volumes           |           |                                  |                                                                                 |          |  |  |  |
| Capacity                                                   | Volume            | Partition | Drive/Path                       | File System                                                                     | Capacity |  |  |  |
| attached                                                   | No volumes        |           |                                  |                                                                                 |          |  |  |  |
|                                                            |                   |           |                                  |                                                                                 |          |  |  |  |
|                                                            |                   |           |                                  |                                                                                 |          |  |  |  |
|                                                            |                   |           |                                  |                                                                                 |          |  |  |  |
|                                                            | Capacity attached | attached  | attached Volumes Partition No vo | Volumes           Capacity         Volume           Attached         No volumes | orer     |  |  |  |

Alternatively, from the "File" menu you can select the "Attach" command.

| R1Soft Hyper-V VHD Explorer |         |           |            |             |                                                            |  |  |  |
|-----------------------------|---------|-----------|------------|-------------|------------------------------------------------------------|--|--|--|
| File Edit Tools Help        |         |           |            | R1Soft      | Continuous Data Protection*<br>Tools for Windows and Linux |  |  |  |
| Allali                      |         |           |            |             |                                                            |  |  |  |
| Exot s                      | Volumes |           |            |             |                                                            |  |  |  |
| Path Capacity               | Volume  | Partition | Drive/Path | File System | Capacity                                                   |  |  |  |
| No VHD's attached           |         | No vo     | olumes     |             |                                                            |  |  |  |
|                             |         |           |            |             |                                                            |  |  |  |
|                             |         |           |            |             |                                                            |  |  |  |
|                             |         |           |            |             |                                                            |  |  |  |
|                             |         |           |            |             |                                                            |  |  |  |
| ·                           |         |           |            |             |                                                            |  |  |  |

3. Locate the .vhd file.

| 🚅 Open                |                       |       |                       | ×           |
|-----------------------|-----------------------|-------|-----------------------|-------------|
| Computer              | r ▼ Local Disk (C:) ▼ | 🔻 🔛 S | earch Local Disk (C:) | 2           |
| Organize 🔻 New folder |                       |       | 8= -                  | 1           |
| ★ Favorites           | Name ^                |       | Date modified         | Туре        |
| Nesktop               | 🎉 backups             |       | 4/22/2010 2:02 PM     | File folder |
| Downloads             | 🚵 CIFS                |       | 4/22/2010 1:50 PM     | File folder |
| Recent Places         | 鷆 install             |       | 4/22/2010 1:58 PM     | File folder |
| 🔁 Libraries           | PerfLogs              |       | 7/13/2009 8:20 PM     | File folder |
| Documents             | 🍌 Program Files       |       | 4/22/2010 1:12 PM     | File folder |
| J Music               | 🎉 Program Files (x86) |       | 4/15/2010 1:52 PM     | File folder |
| E Pictures            | Disers                |       | 4/15/2010 1:48 PM     | File folder |
| Videos                | 🕌 Windows             |       | 4/22/2010 1:50 PM     | File folder |
| Computer              | 🗐 vhd                 |       | 4/22/2010 10:40 AM    | VHD File    |
| Local Disk (C:)       |                       |       |                       |             |
| CD Drive (D:) GRM     | 1                     |       |                       |             |
| GIFS (\\R1HVSERVI     |                       |       |                       |             |
| ·                     | •                     |       |                       | •           |
| File                  | name: vhd             | ▼ Vi  | HD Files              | *           |
|                       |                       |       | Open C                | ancel       |

## 4. Click "Open."

| 🚅 Open                |                       |                                            | ×           |
|-----------------------|-----------------------|--------------------------------------------|-------------|
| Computer              | ▼ Local Disk (C:) ▼   | <ul> <li>Search Local Disk (C:)</li> </ul> | <u></u>     |
| Organize 🔻 New folder |                       | 8== 👻                                      | 1 0         |
| ★ Favorites           | Name *                | Date modified                              | Туре        |
| Nesktop               | ) backups             | 4/22/2010 2:02 PM                          | File folder |
| Downloads             | 🚵 CIFS                | 4/22/2010 1:50 PM                          | File folder |
| Recent Places         | 🎉 install             | 4/22/2010 1:58 PM                          | File folder |
| 😂 Librariae           | PerfLogs              | 7/13/2009 8:20 PM                          | File folder |
| Documents             | 🎉 Program Files       | 4/22/2010 1:12 PM                          | File folder |
| J Music               | 🎉 Program Files (x86) | 4/15/2010 1:52 PM                          | File folder |
| E Pictures            | \mu Users             | 4/15/2010 1:48 PM                          | File folder |
| Videos                | 🎉 Windows             | 4/22/2010 1:50 PM                          | File folder |
| Computer              | l≆ vhd                | 4/22/2010 10:40 AM                         | VHD File    |
| 🚢 Local Disk (C:)     |                       |                                            |             |
| CD Drive (D:) GRM:    |                       |                                            |             |
| CIFS (\\R1HVSERVI     |                       |                                            |             |
| <u>•</u>              | •                     |                                            | <u> </u>    |
| File n                | ame: vhd              | VHD Files                                  | •           |
|                       |                       | Open Ca                                    | incel       |

5. After a few moments, the VHD appears in the "Attached VHDs" pane.

| 🚅 R1Soft Hyper-V VH | ID Explorer |          |
|---------------------|-------------|----------|
| File Edit Tools     | Help        |          |
| 🥥 Attach   🔴 Detach |             |          |
| Attached VHD's      |             |          |
| Path                |             | Capacity |
| C:\vhd.vhd          |             | З МВ     |
|                     |             |          |
|                     |             |          |
|                     |             |          |
|                     |             |          |
|                     |             |          |
|                     |             |          |
| L                   |             |          |

Attaching VHD Using Context Menu

- 1. Locate a .vhd file on your computer.
- 2. Right-click it and from the context menu select the "VHD Attach" command.

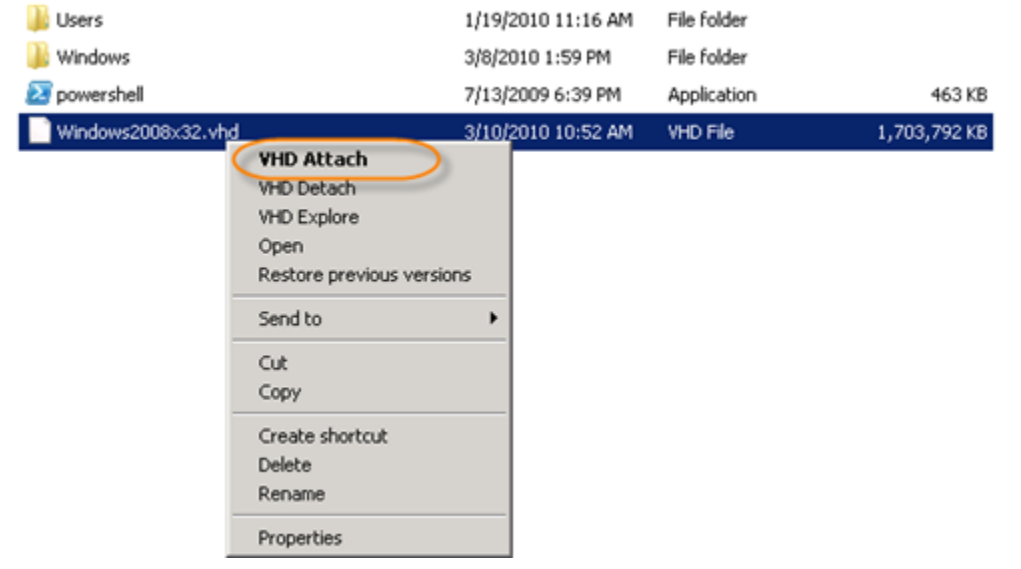

Attaching VHD Using R1Soft Hyper-V VHD Console

1. Click "Start" and select the "Run" menu.

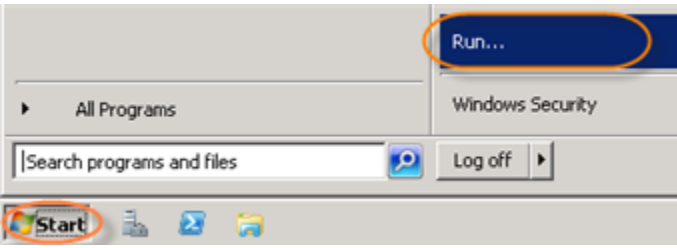

2. Type "cmd" without quotes and press < Enter>.

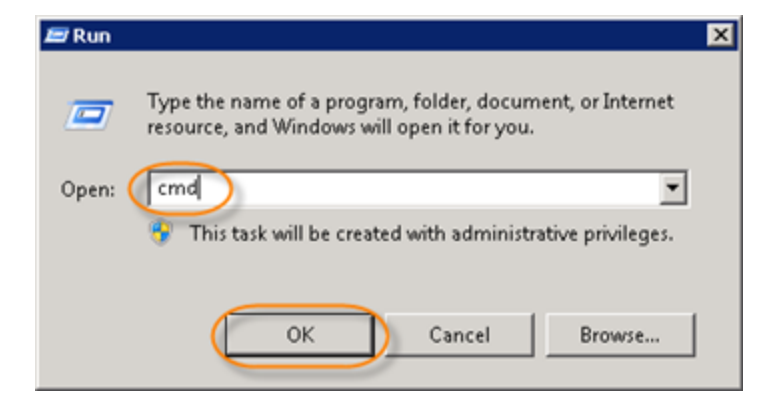

3. Go to the folder where the R1Soft Hyper-V Explorer is installed.

| Mic<br>Cop | rosoft<br>yright | Wind<br>(c) | lows<br>2009 | [Vers<br>Micr | ion<br>osoi | 6.1<br>t Co | .7600]<br>prporat | tion. | All rig | ghts rea | served.  |
|------------|------------------|-------------|--------------|---------------|-------------|-------------|-------------------|-------|---------|----------|----------|
| C:\        | Users∖f          | dmir        | nistr        | ator>         | cd o        | ; ≓∖pı      | rogran            | files | \r1soft | hyperv   | explorer |
| c : `      | Progra           | n Fil       | les\R        | 1Soft         | Hy          | perv        | Explor            | rer>_ |         |          |          |

4. Run the following command:

```
"R1Soft Hyper-V Console.exe" -a -f
<u>C:\Program Files\R1So</u>ft Hyperv Explorer\"R1Soft Hyper-U UHD Console.exe" -a -f C
:\<u>Windows2008x32.vhd</u>
UHD file 'C:\Windows2008x32.vhd' attached successfully.
C:\Program Files\R1Soft Hyperv Explorer>dir E:\
Volume in drive E has no label.
Volume Serial Number is 9099-6A23
  Directory of E:\
                                                               autoexec.bat
config.sys
PerfLogs
                                                           24
10
          2006
       8/2006
       9/2008
9/2008
                                                                Program Files
                              ΑM
                                        DIR> Users
(DIR> Users
(DIR> Windows
34 bytes
29,146,046,464 bytes free
          2009
         /2009
                            Dir(s)
```